# Manual para Envio de Notas de Material

Procurement XP - p2p@xpi.com.br

2025

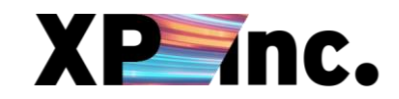

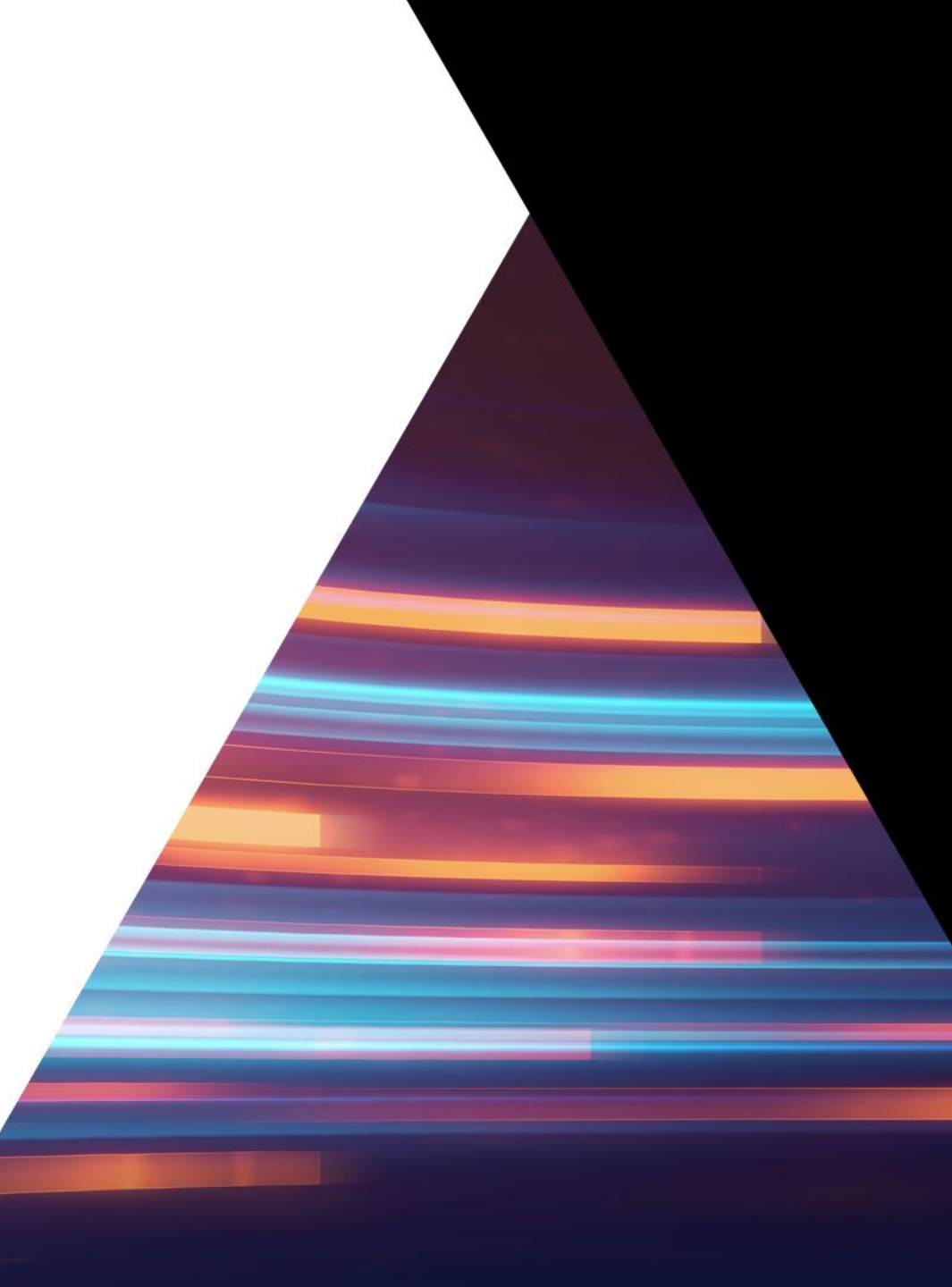

## INTRODUÇÃO

Para que ocorra uma contratação e pagamentos a área contratante deve abrir uma requisição de compras, processo realizado internamente e que demanda a aprovação de um fluxo de stakeholders. Após aprovação da requisição, será gerado um pedido de compras, cuias informações serão enviadas via e-mail para o

Após aprovação da requisição, será gerado um pedido de compras, cujas informações serão enviadas via e-mail para o fornecedor.

#### O envio de notas fiscais deve ser realizado após a emissão do Pedido de Compra no Coupa Supplier Portal.

<u>Neste material constam as instruções para cadastro no portal e envio de notas fiscais de materiais</u>. Caso não tenha recebido o convite para cadastro, por gentileza enviar e-mail para <u>p2p@xpi.com.br</u> com o assunto "CONVITE PARA ACESSO AO COUPA" informando a razão social da empresa, o CNPJ e o e-mail a ser cadastrado.

O procedimento para envio de notas fiscais de serviço segue um procedimento diferente. Caso seja o seu caso, entre em contato com o time da XP.

#### Importante: não serão aceitas notas fiscais enviadas por e-mail.

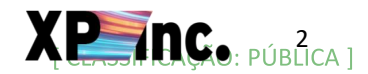

### **VISÃO GERAL DO PROCESSO**

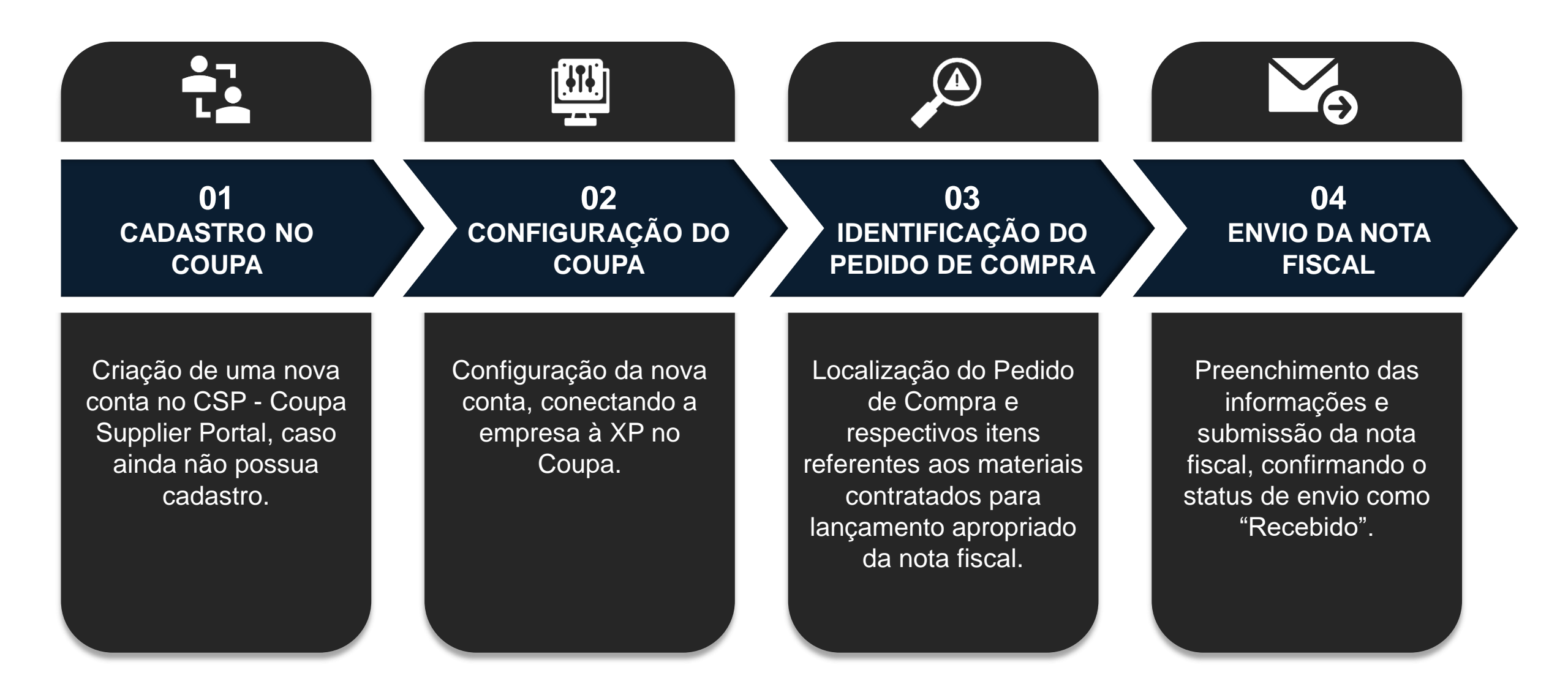

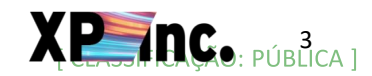

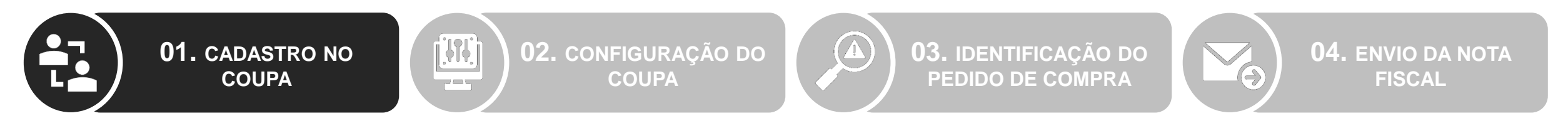

- 1. Caso ainda não possua uma conta acesse o Coupa Supplier Portal e crie uma nova conta.
- 2. Caso já possua uma conta no Coupa, mas não esteja conectado com a XP realize o login e pule para o passo 02 Configuração do Coupa.
- Caso já possua uma conta no Coupa e esteja conectado com a XP realize o login e pule para o passo 03 Identificação do Pedido de Compra.

| <b>coupa</b> supplier porta | l         |                                                          | Secure |
|-----------------------------|-----------|----------------------------------------------------------|--------|
|                             |           |                                                          |        |
|                             | Login     |                                                          |        |
| 2                           | 3 · Email |                                                          |        |
|                             |           | Continue                                                 |        |
|                             |           | Continue                                                 |        |
|                             | 0-        | New to Coupa? CREATE AN ACCOUNT<br>Forgot your password? |        |
|                             |           |                                                          |        |
|                             |           |                                                          |        |

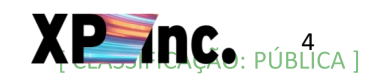

i dî di

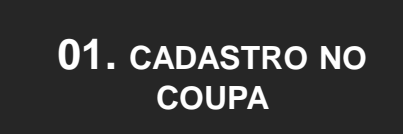

**02.** CONFIGURAÇÃO DO COUPA

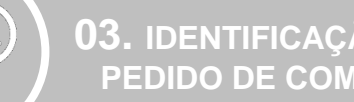

**03.** IDENTIFICAÇÃO DO **PEDIDO DE COMPRA** 

(4)-

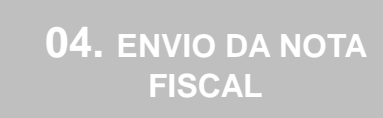

- Informe os dados conforme os campos do formulário: 4.
  - Business Name: Razão Social do fornecedor
  - Email: e-mail do responsável pela gestão e input das notas no portal.
  - First Name/Last Name: nome do responsável pela gestão e input das notas no portal
  - Password/Confirm Password: senha para acesso no portal
  - Country/Region: País de domicílio fiscal do fornecedor
  - Tax Registration: número de identificação único emitido pelo governo do país (\*CNPJ no caso do Brasil)

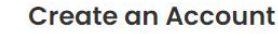

Grow your Business on Coupa with a Free Account

| Your legal business name (or legal perso  | nal name if an individual)              |
|-------------------------------------------|-----------------------------------------|
| • Email                                   |                                         |
|                                           |                                         |
| • First Name                              | • Last Name                             |
| • Password                                | Confirm Password                        |
| Ø                                         | ¢                                       |
| Use at least 8 characters and include a n | umber and a letter.                     |
|                                           |                                         |
| Country/Region                            | • Tax Registration (i)                  |
| ~                                         | ####################################### |

I accept the Privacy Policy and the Terms of Use

**Create an Account** 

Already have an account? LOG IN

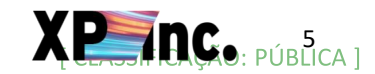

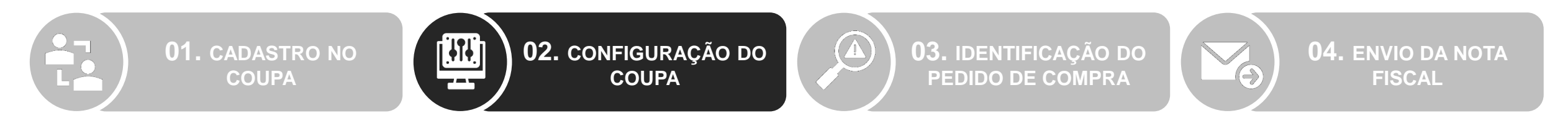

1. Após realizar o login ou criar a nova conta, configure o idioma do portal na barra inferior da página.

| https://supplier.coupahost.com/profile/setup/who-we-are |                 |                                                                                                    |                           |                                                      | A <sup>®</sup> t | ¢ | d |
|---------------------------------------------------------|-----------------|----------------------------------------------------------------------------------------------------|---------------------------|------------------------------------------------------|------------------|---|---|
|                                                         | Online Presence |                                                                                                    |                           |                                                      |                  |   |   |
|                                                         | ⊕               | Ø                                                                                                    |                           |                                                      |                  |   |   |
|                                                         | f               |                                                                                                    | in                        |                                                      |                  |   |   |
|                                                         | Other Leastions |                                                                                                    |                           |                                                      |                  |   |   |
|                                                         |                 |                                                                                                    |                           |                                                      |                  |   |   |
|                                                         | About           |                                                                                                    |                           |                                                      |                  |   |   |
|                                                         | Opportunities   | s for You                                                                                                    |                           |                                                      |                  |   |   |
|                                                         | Add info ab     | out your products/services to get insights in                                                                                                    | nto your potential market | spoortunity with                                     |                  |   |   |
|                                                         | Coupa buyer     | S                                                                                                    | no your potential market  | Update Profile                                       |                  |   |   |
|                                                         | Googe           | Spent by Coupa buyers<br>in your category                                                                                                    |                           | Items bought by Coupa<br>buyers in your category<br> |                  |   |   |
| 1                                                       |                 | Eusiness Spend Management<br>Business Spend Management<br>English (US)<br>© 2006-2024 Coupa Software Incorporated<br>Privacy Policy Terms of Use |                           |                                                      |                  |   |   |

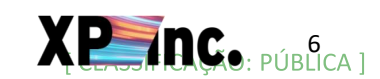

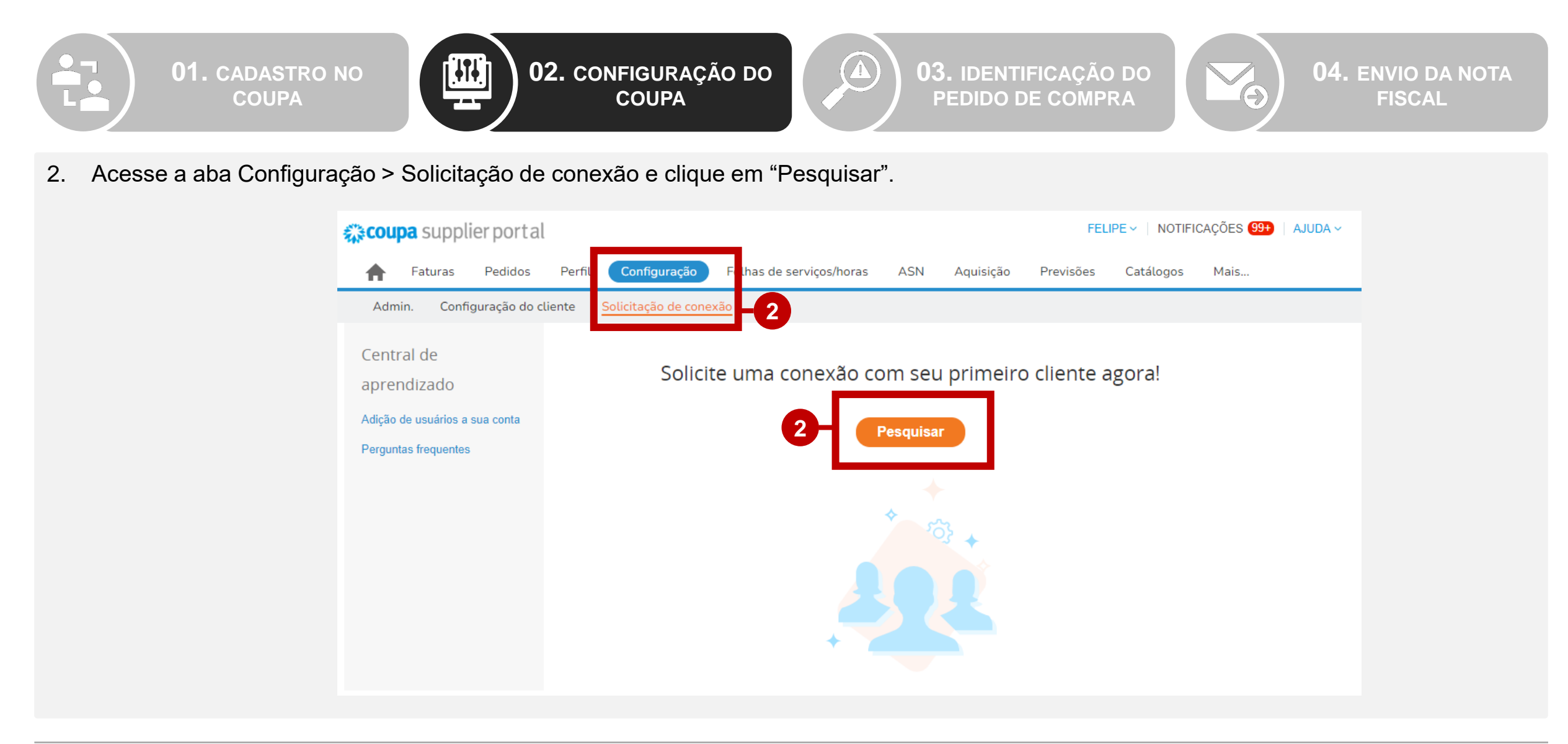

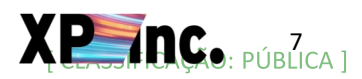

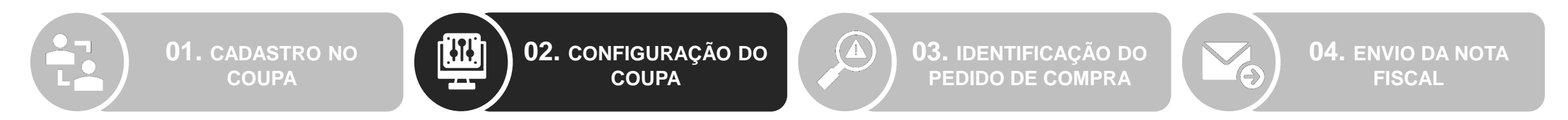

- 3. Para conectar à XP insira "XP Inc." no campo Nome do Cliente.
- 4. Caso não consiga localizar a XP Inc. para envio da solicitação de conexão, entre em contato com p2p@xpi.com.br informando: Razão social, CNPJ e e-mail cadastrado no portal.

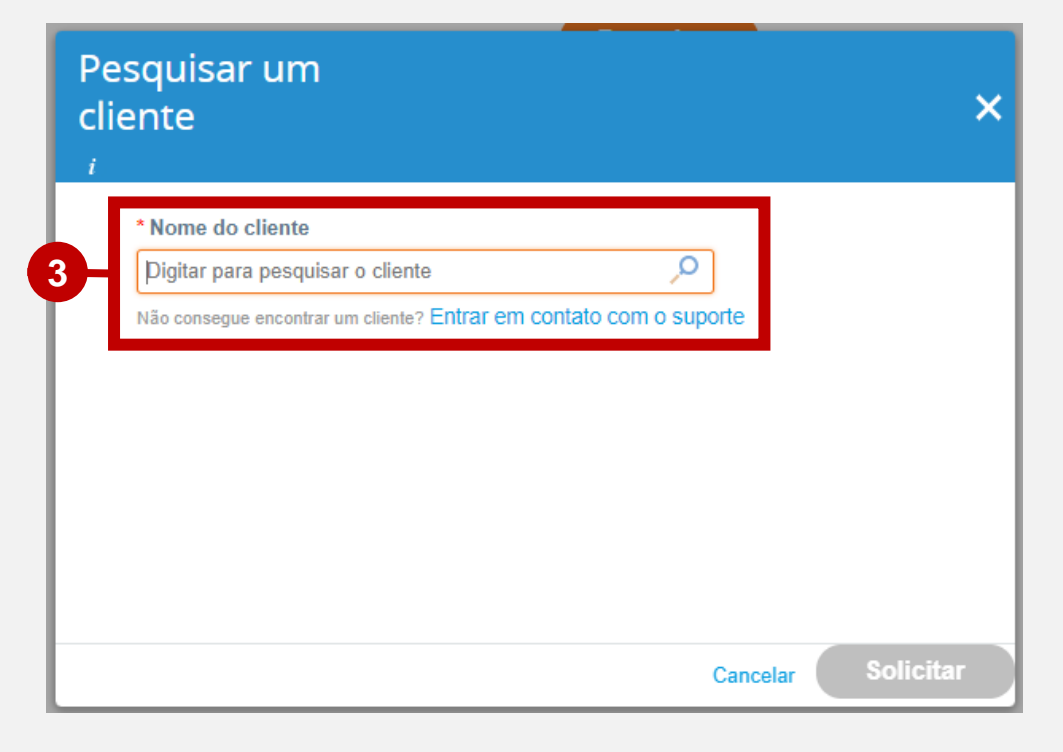

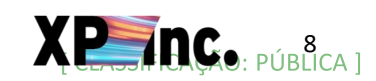

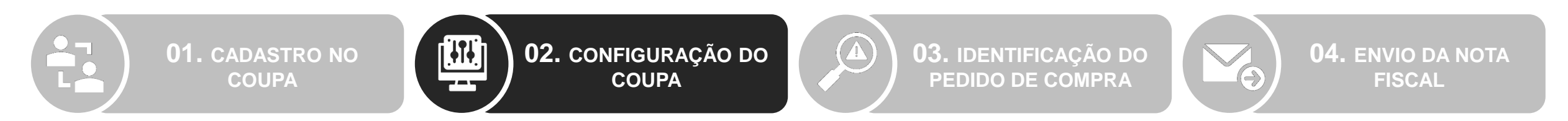

5. Caso seja necessário cadastrar outra pessoa da organização no portal acesse a aba Configuração > Admin e clique em "Convidar usuário".

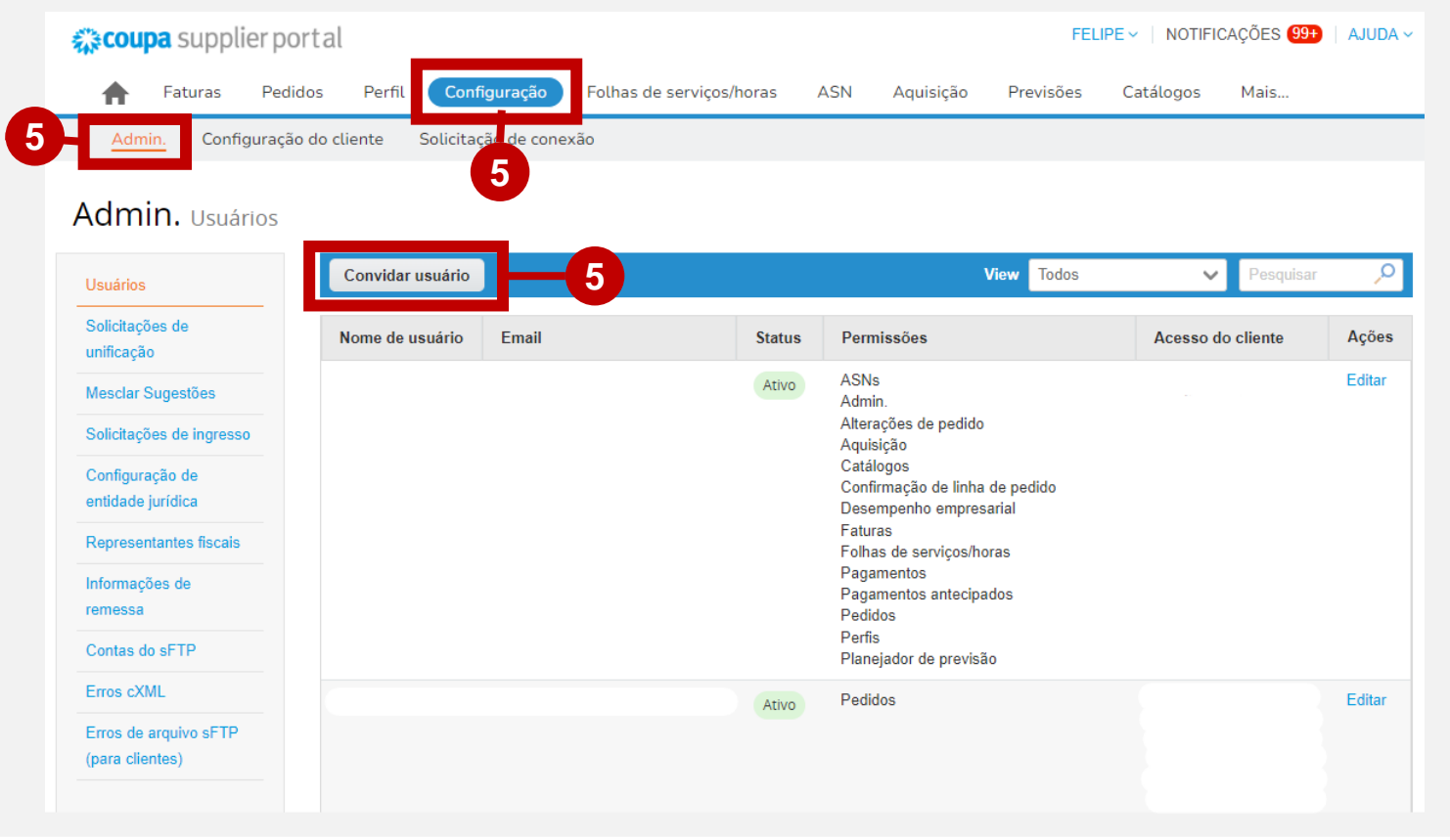

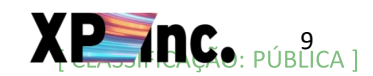

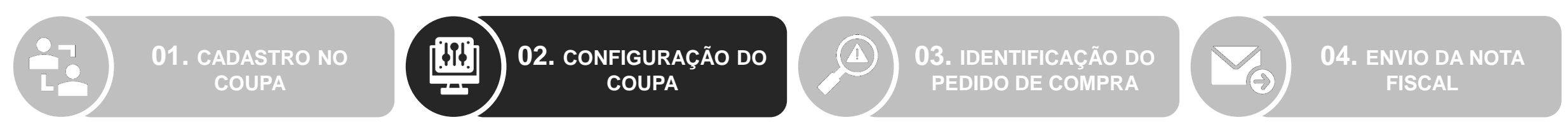

- 6. Insira as informações do usuário: Nome, Sobrenome e e-mail.
- 7. Selecione as permissões que o usuário terá para utilização do sistema. A recomendação é que seja selecionado o campo "Todos".
- 8. Selecione os Clientes que o novo usuário deverá ter acesso.

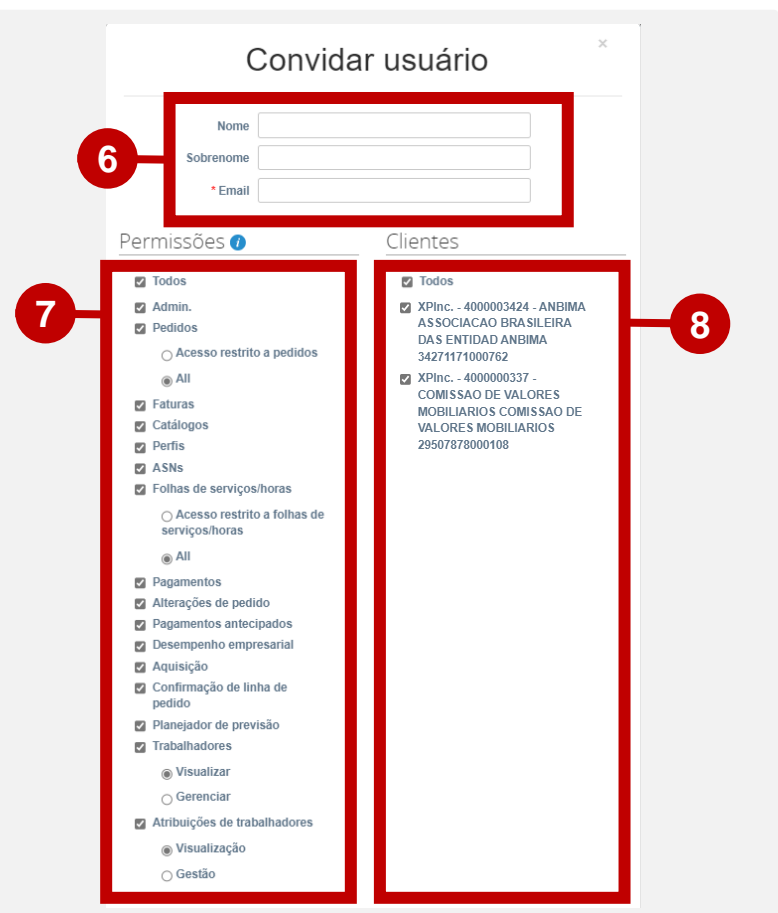

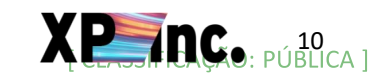

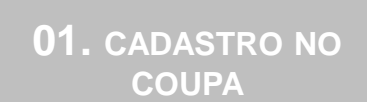

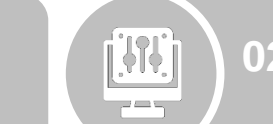

**02.** CONFIGURAÇÃO DO COUPA

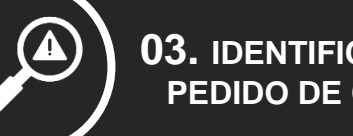

**03.** IDENTIFICAÇÃO DO **PEDIDO DE COMPRA** 

**04.** ENVIO DA NOTA **FISCAL** 

- Acesse a aba Pedidos > Pedidos para localizar os pedidos de compras abertos para sua empresa. 1.
- Identifique na coluna "Número da PO" o Pedido de Compra apropriado para envio da fatura. 2.
- 3. Para o Pedido de Compra apropriado clique no respectivo ícone "Repassar para ASN" na coluna "Ações".

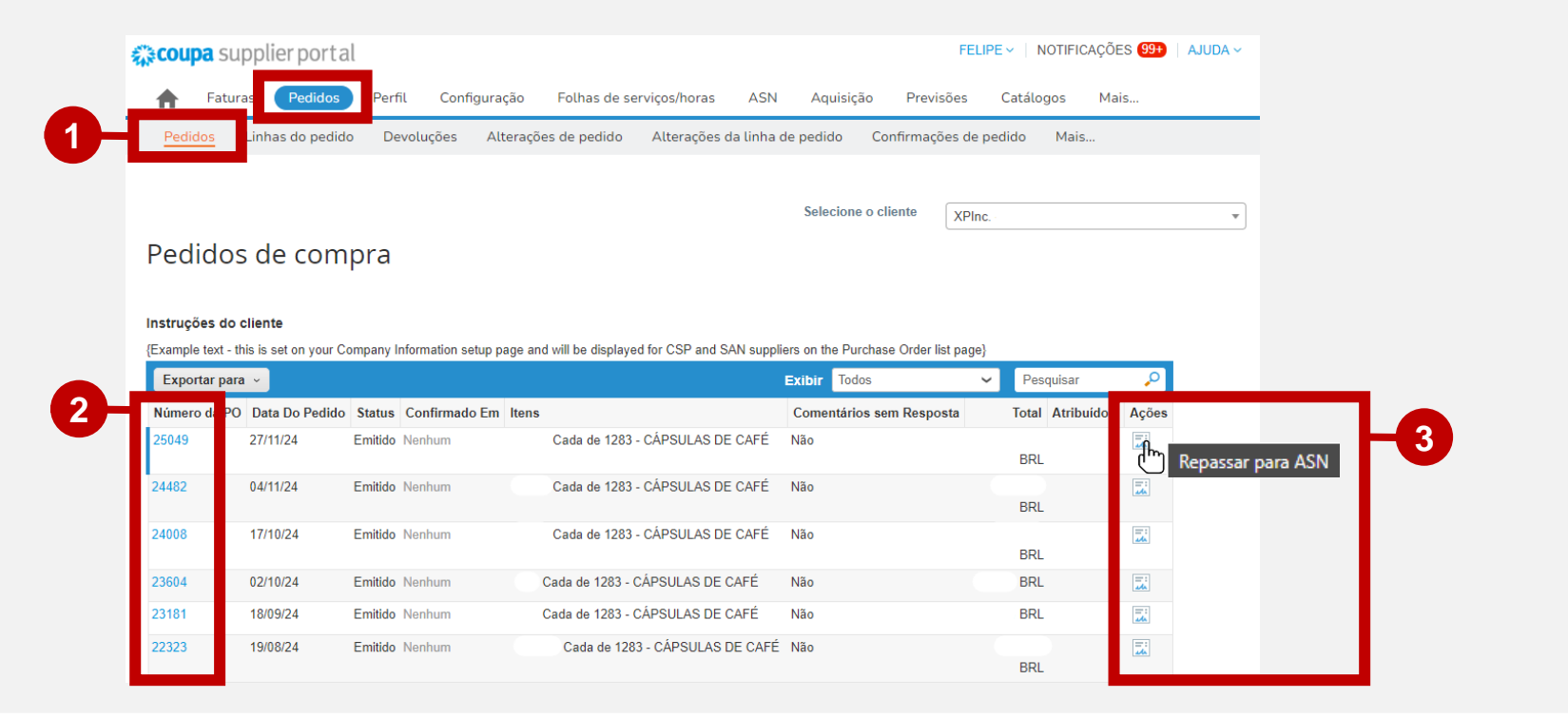

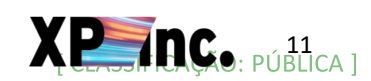

01. CADASTRO NO COUPA

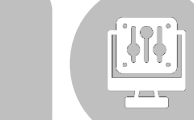

**02.** CONFIGURAÇÃO DO COUPA

**03.** IDENTIFICAÇÃO DO PEDIDO DE COMPRA

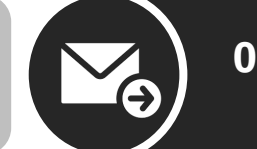

**04.** ENVIO DA NOTA FISCAL

- 1. Preencha os campos de "Informações Gerais" da fatura:
  - ASN Nº: campo livre para identificação do envio da fatura.
  - Data de envio: data de submissão da fatura no portal.
  - Número da fatura: número da nota fiscal.
  - Fatura: anexar o PDF da nota fiscal, clicando em "Escolher Arquivo".
  - Data de emissão: data de emissão da nota fiscal.
  - Aceite da data fixa: aceite de recebimento na data fixa de pagamento (todo dia 15).
  - Quantidade enviada: valor bruto da nota fiscal (próximo slide)

|                                                   |                                                                                                    | Selecione o clien                            | ite               | XPInc.                   |   | * |
|---------------------------------------------------|----------------------------------------------------------------------------------------------------|----------------------------------------------|-------------------|--------------------------|---|---|
| riar aviso (                                      | de envio antecipado                                                                                                  |                                              |                   |                          |   |   |
| ) Informaçõe                                      | es gerais                                                                                                    | 🗟 Enviar para                                |                   |                          |   |   |
| * A SN N°                                         |                                                                                                    | Ship To Warehouse                            |                   |                          |   |   |
| Status<br>Peso Bruto                              | Rascunho                                                                                                    | ço de entrega                                | Av Pres<br>Filial | sidente Juscelino Kubits | 0 |   |
| Data De Envio                                     | dd/mm/aa                                                                                                    |                                              | Brazil<br>Código  | de localização: BR01     |   |   |
| Data prevista de<br>entrega<br>* Número da Fatura | dd/mm/aa                                                                                                    | Contato de entrega                           | Renata            | a Souza                  |   |   |
| Numero da Fatura                                  |                                                                                                    | 🗟 Informaçõe                                 | es de             | envio                    |   |   |
| * Fatura                                          | Escolher Arquivo Nenhum arquivo escolhido                                                                            | Número De<br>Rastreamento                    |                   |                          |   |   |
| * Data de emissão da<br>fatura                    | dd/mm/aa 💼                                                                                                    | Transportador<br>Método De Envio             |                   |                          |   |   |
| Aceite: Data Fixa de<br>Pagamento – Dia 15        | Apartir de fevereiro/2023 nossa data fixa de pagamento será dia 15.                                                  | Código Alfa Do<br>Transportador Padrão       |                   |                          |   |   |
|                                                   | O pagamento deve considerar: Data de<br>emissão da NF,Condição de pagamento<br>acordada e Data fixa será todo dia 15 | Recipiente<br>Reboque<br>Conhecimento De     |                   |                          |   |   |
|                                                   | Ex: Emissão da NF: 05/11 – Condição de pgto<br>30 días – Pagamento programado para 15/12                             | Embarque<br>Nº do recibo de<br>empacotamento |                   |                          |   |   |
|                                                   |                                                                                                    | Observação De Envio                          |                   | li.                      |   |   |

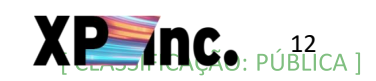

**01.** CADASTRO NO COUPA

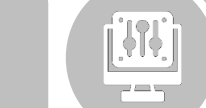

**02.** CONFIGURAÇÃO DO COUPA

**03.** IDENTIFICAÇÃO DO PEDIDO DE COMPRA

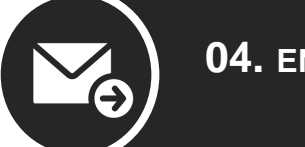

**04.** ENVIO DA NOTA FISCAL

- 2. Em "Lines" identifique o item do pedido correspondente à nota fiscal.
- 3. Preencha o campo "Qtd. enviada" com o valor bruto da nota fiscal.

| 1 | Descrição<br>1283 - CÁPSULAS DE CAFÉ   | Qtd. enviada      | Un 3 De Medida<br>Cada 🗸 | Quantidade Recebida<br>0  | Status<br>Rascunho                              | 8     |
|---|----------------------------------------|-------------------|--------------------------|---------------------------|-------------------------------------------------|-------|
|   | Número De Peça Do Fornecedor<br>Nenhum | Nº da PO<br>25049 | Linha de PO<br>1         | Quantidade da linha de PO |                                                 |       |
|   | Referência do núm. da fatura           | Fatura            | Linha de fatura          | Qtd. da linha da fatura   | Número de peça auxiliar do fornecedor<br>Nenhum |       |
|   | Referência correspondente              |                   |                          |                           |                                                 |       |
|   | Nenhum                                 |                   |                          |                           |                                                 |       |
|   | Comentários                            |                   |                          |                           |                                                 |       |
|   |                                        |                   |                          |                           |                                                 |       |
| 1 | Adicionar Nº da linha do pedido        |                   |                          |                           | Cancelar 🙆 Salvar 💄 E                           | Envia |

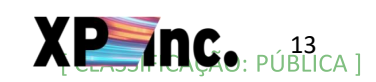

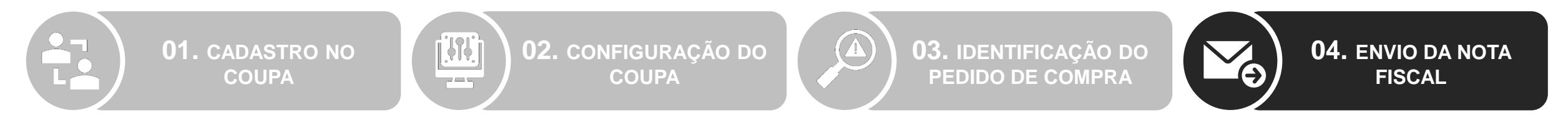

- 4. Acesse a aba "ASN" e confirme na coluna "Status" o envio das notas como "Recebido"
- 5. Nesta mesma visão podem ser visualizados todos os envios de notas realizados conforme este procedimento.

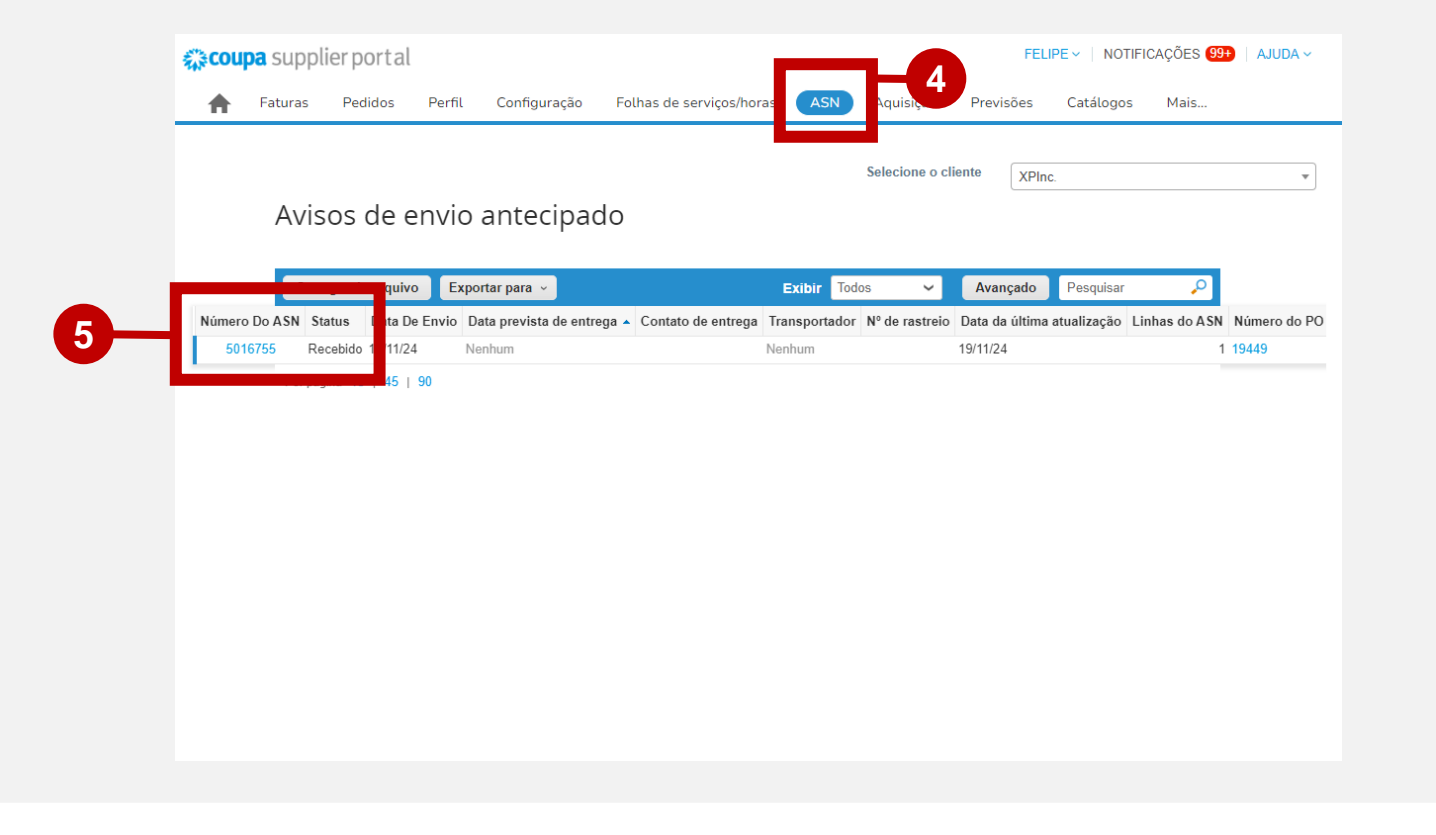

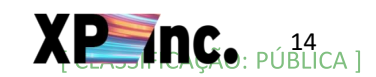

# Em caso de dúvidas, encaminhe um e-mail para:

p2p@xpi.com.br

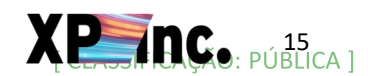

# Manual para Envio de Notas de Serviço

Procurement XP - p2p@xpi.com.br

Dezembro de 2024

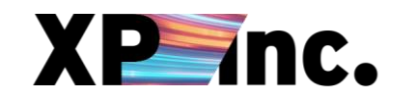

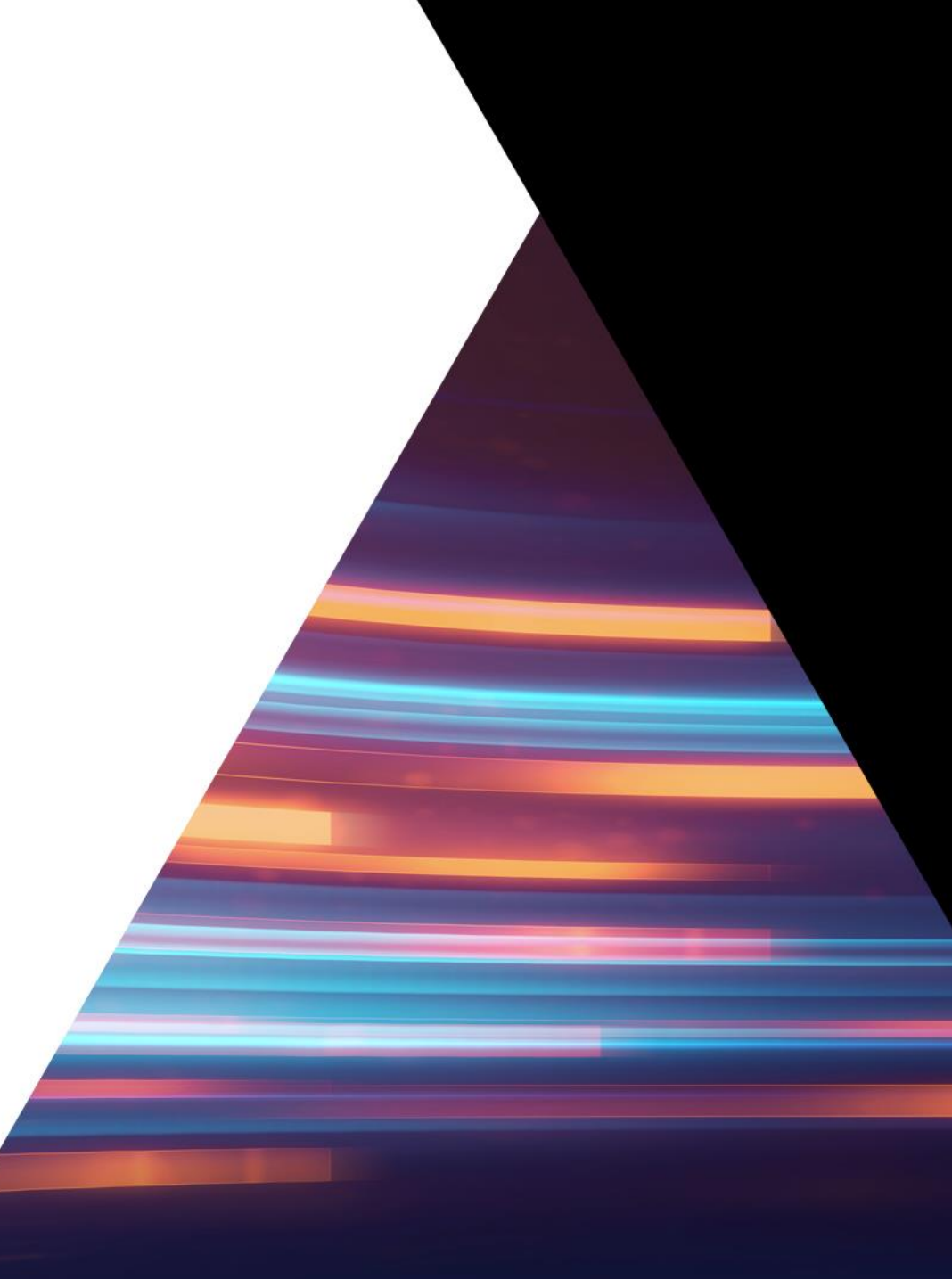

## INTRODUÇÃO

Para que ocorra uma contratação e pagamentos a área contratante deve abrir uma requisição de compras, processo realizado internamente e que demanda a aprovação de um fluxo de stakeholders. Após aprovação da requisição, será gerado um pedido de compras, cujas informações serão enviadas via e-mail para o

Após aprovação da requisição, será gerado um pedido de compras, cujas informações serão enviadas via e-mail para o fornecedor.

#### O envio de notas fiscais deve ser realizado após a emissão do Pedido de Compra no Coupa Supplier Portal.

<u>Neste material constam as instruções para cadastro no portal e envio de notas fiscais de serviços</u>. Caso não tenha recebido o convite para cadastro, por gentileza enviar e-mail para <u>p2p@xpi.com.br</u> com o assunto "CONVITE PARA ACESSO AO COUPA" informando a razão social da empresa, o CNPJ e o e-mail a ser cadastrado.

O procedimento para envio de notas fiscais de material segue um procedimento diferente. Caso seja o seu caso, entre em contato com o time da XP.

#### Importante: não serão aceitas notas fiscais enviadas por e-mail.

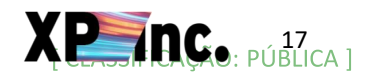

### **VISÃO GERAL DO PROCESSO**

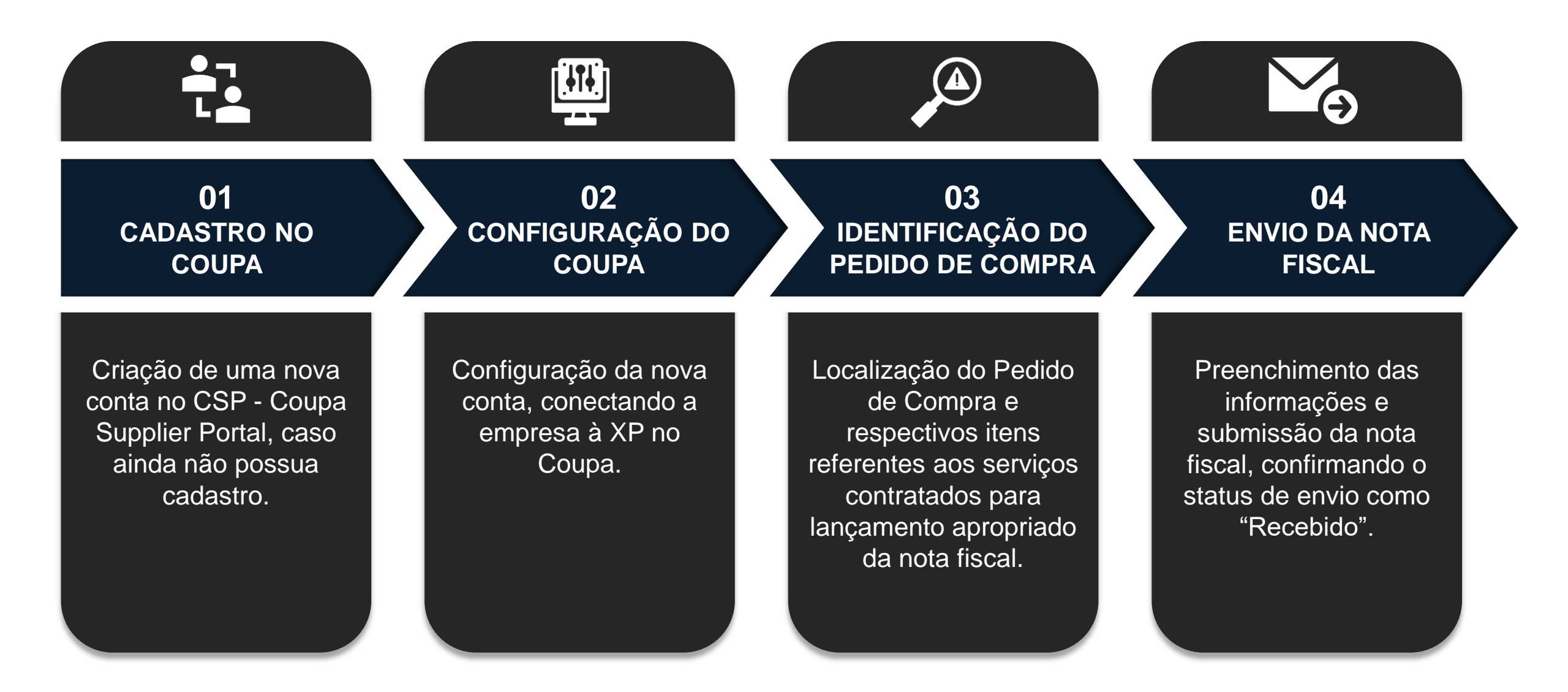

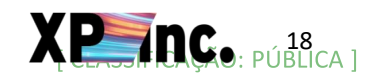

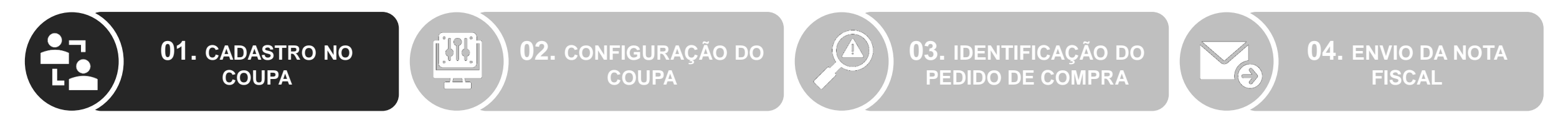

- 1. Caso ainda não possua uma conta acesse o Coupa Supplier Portal e crie uma nova conta.
- 2. Caso já possua uma conta no Coupa, mas não esteja conectado com a XP realize o login e pule para o passo 02 Configuração do Coupa.
- Caso já possua uma conta no Coupa e esteja conectado com a XP realize o login e pule para o passo 03 Identificação do Pedido de Compra.

| <b>coupa</b> supplier porta |         |                                                          |   | Secure |
|-----------------------------|---------|----------------------------------------------------------|---|--------|
|                             |         |                                                          |   |        |
|                             | Login   |                                                          |   |        |
| 2                           | 3 Email |                                                          |   |        |
|                             |         | Continue                                                 | - |        |
|                             |         | Continue                                                 |   |        |
|                             | 0—      | New to Coupa? CREATE AN ACCOUNT<br>Forgot your password? |   |        |
|                             |         |                                                          |   |        |
|                             |         |                                                          |   |        |

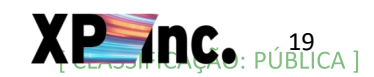

, **i î î i** 

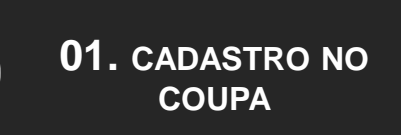

02. CONFIGURAÇÃO DO COUPA

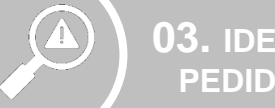

**03.** IDENTIFICAÇÃO DO PEDIDO DE COMPRA

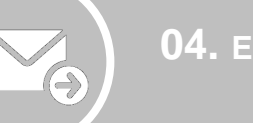

**04.** ENVIO DA NOTA FISCAL

- 4. Informe os dados conforme os campos do formulário:
  - Business Name: Razão Social do fornecedor
  - Email: e-mail do responsável pela gestão e input das notas no portal.
  - First Name/Last Name: nome do responsável pela gestão e input das notas no portal
  - Password/Confirm Password: senha para acesso no portal
  - Country/Region: País de domicílio fiscal do fornecedor
  - Tax Registration: número de identificação único emitido pelo governo do país (\*CNPJ no caso do Brasil)

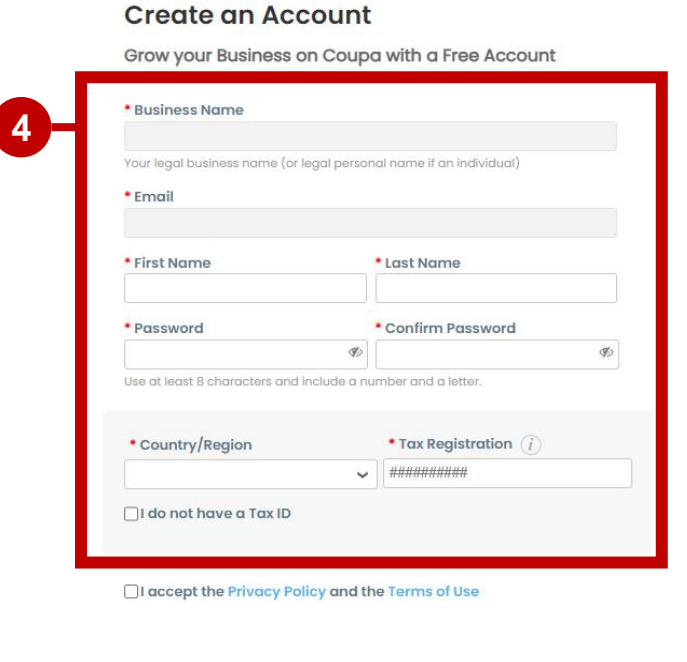

Create an Account

Already have an account? LOG IN

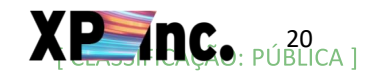

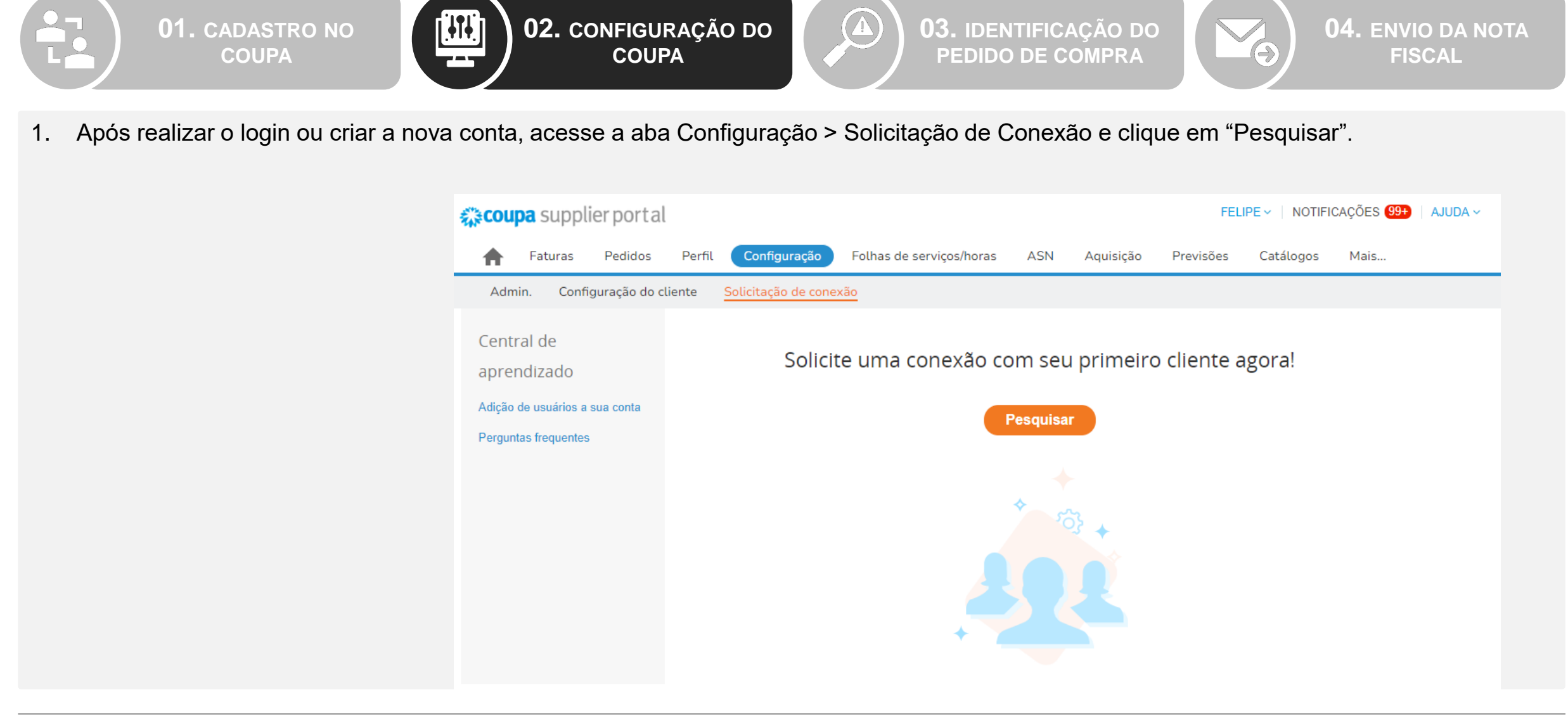

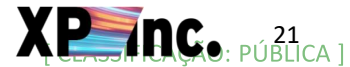

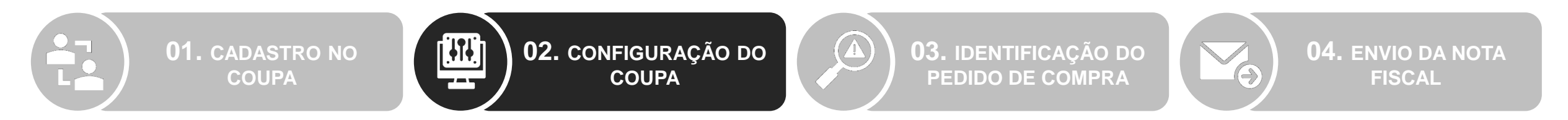

1. Após realizar o login ou criar a nova conta, configure o idioma do portal na barra inferior da página.

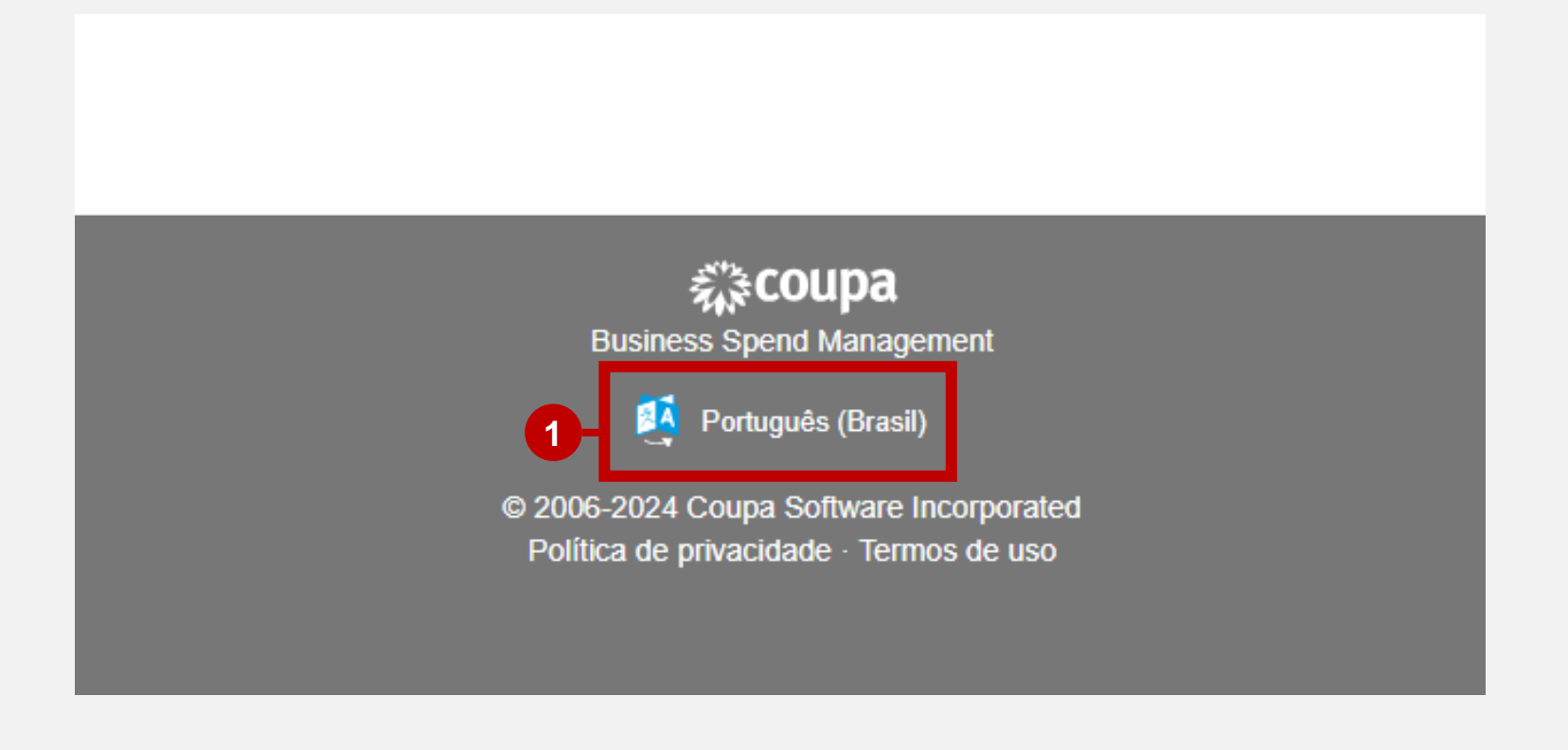

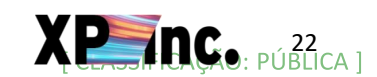

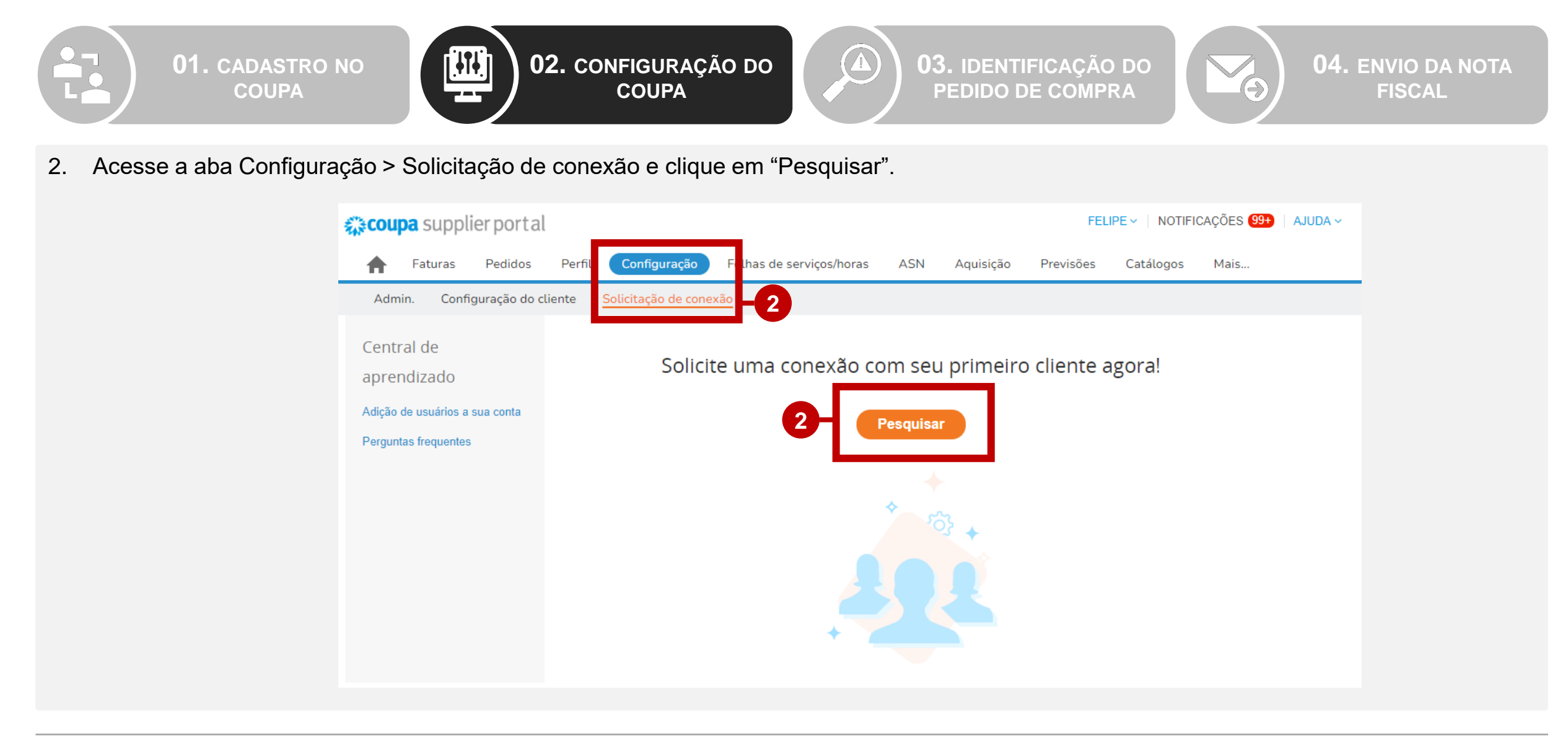

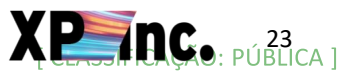

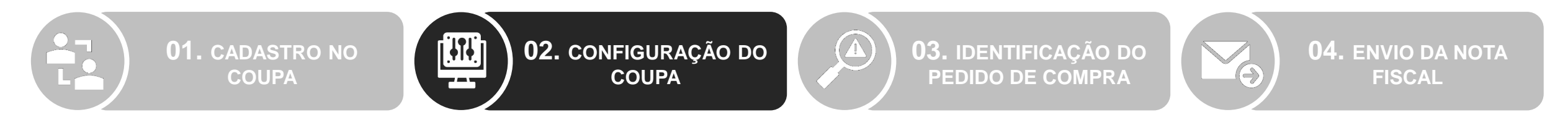

- 3. Para conectar à XP insira "XP Inc." no campo Nome do Cliente.
- 4. Caso não consiga localizar a XP Inc. para envio da solicitação de conexão, entre em contato com p2p@xpi.com.br informando: Razão social, CNPJ e e-mail cadastrado no portal.

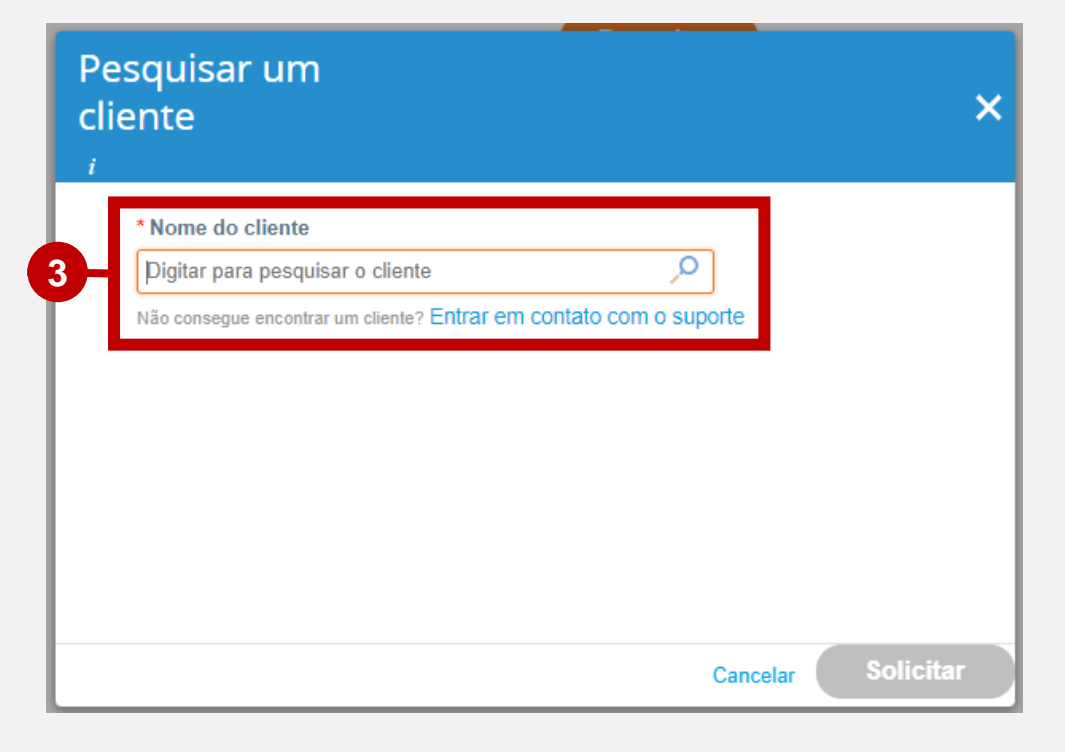

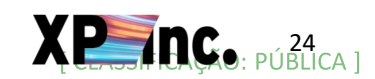

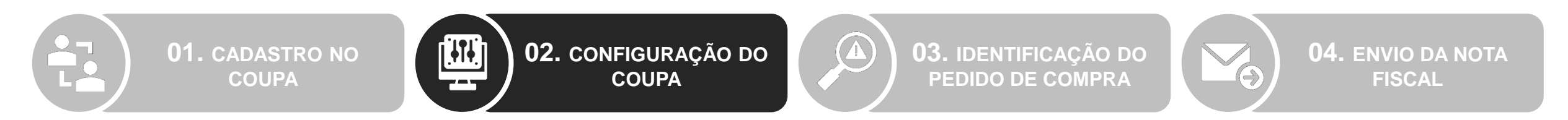

5. Caso seja necessário cadastrar outra pessoa da organização no portal acesse a aba Configuração > Admin e clique em "Convidar usuário".

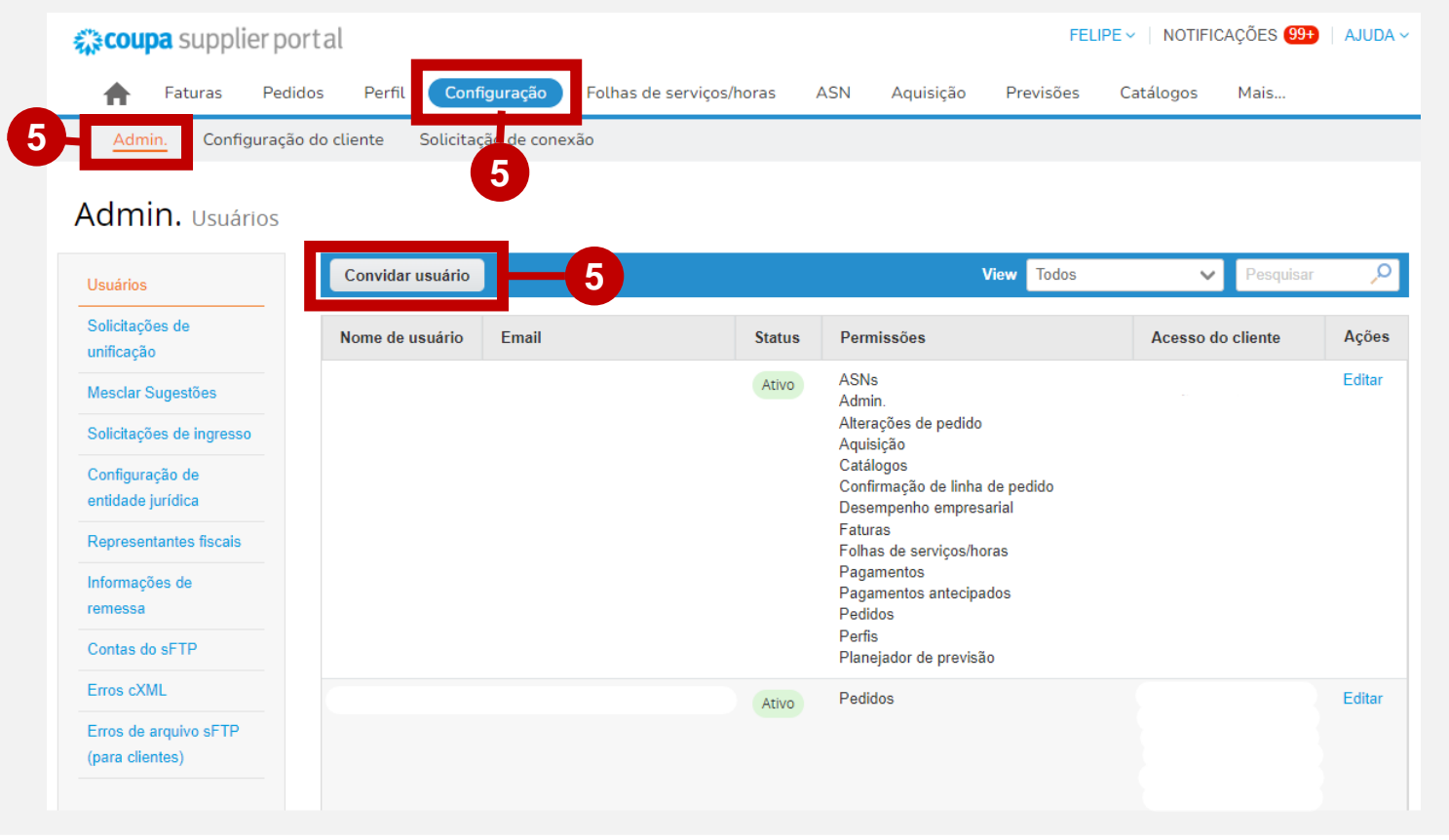

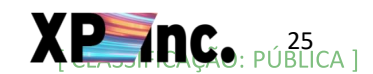

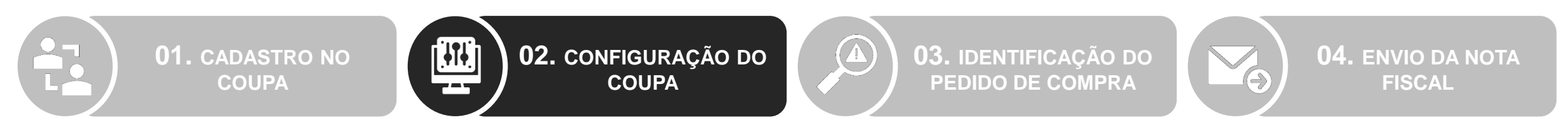

- 6. Insira as informações do usuário: Nome, Sobrenome e e-mail.
- 7. Selecione as permissões que o usuário terá para utilização do sistema. A recomendação é que seja selecionado o campo "Todos".
- 8. Selecione os Clientes que o novo usuário deverá ter acesso.

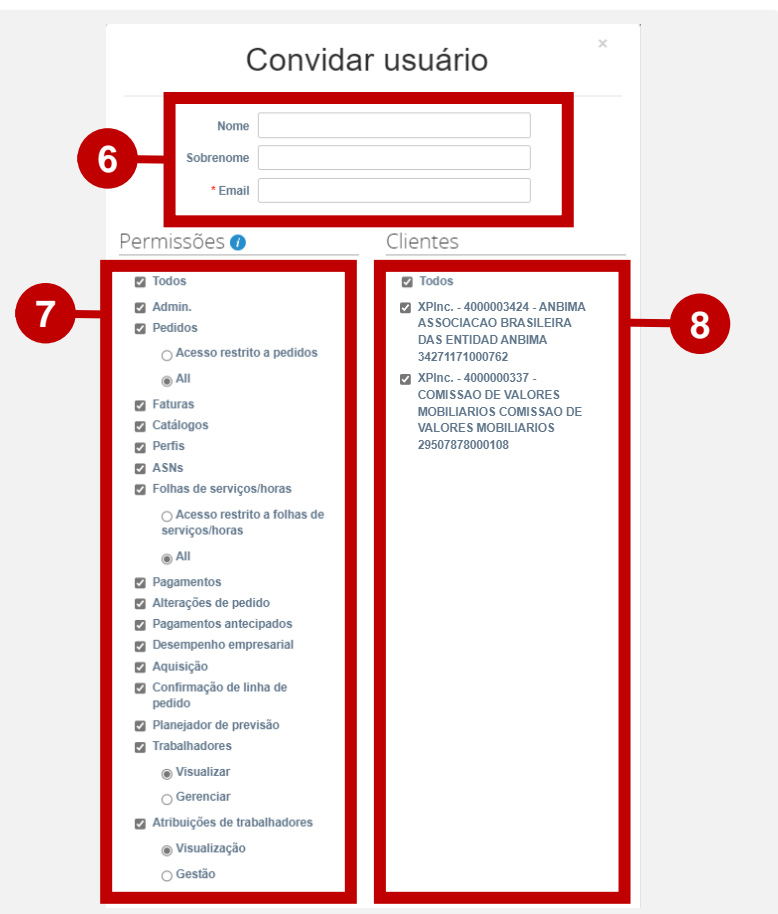

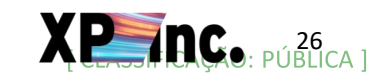

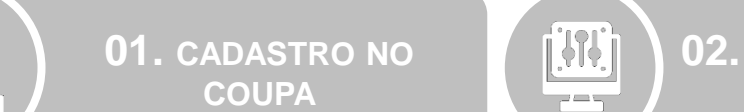

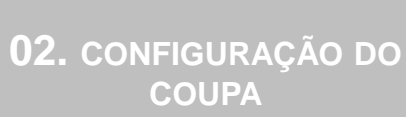

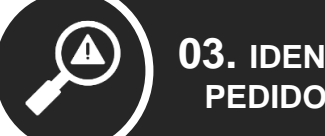

**03.** IDENTIFICAÇÃO DO PEDIDO DE COMPRA

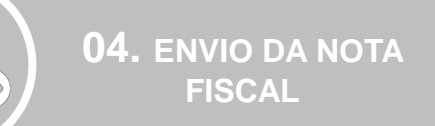

- 1. Acesse a aba Pedidos > Pedidos para localizar os pedidos de compras abertos para sua empresa.
- 2. Identifique na coluna "Número da PO" o Pedido de Compra apropriado para envio da fatura.
- 3. Para o Pedido de Compra apropriado clique no respectivo ícone "Criar folhas de ponto/serviço" na coluna "Ações".

| 称이                                         | ipa sup                                               | oplier port a                                                                       | al                                          |                                             |                                                                                                    |                                                                                              | FELIPE - NOTIFICA                                       | ções 99+                          | AJUDA ~                             |
|--------------------------------------------|-------------------------------------------------------|-------------------------------------------------------------------------------------|---------------------------------------------|---------------------------------------------|----------------------------------------------------------------------------------------------------|----------------------------------------------------------------------------------------------|---------------------------------------------------------|-----------------------------------|-------------------------------------|
| ♠                                          | Fatura                                                | Pedidos                                                                             | Perfil                                      | Configuração                                | Folhas de serviços/horas ASN                                                                                                    | Aquisição Previsõ                                                                            | ies Catálogos                                           | Mais                              |                                     |
| Peo                                        | lidos                                                 | Linhas do pedid                                                                     | o Deve                                      | oluções Altera                              | ações de pedido Alterações da linha de                                                                                                    | e pedido Confirmaçõe                                                                         | es de pedido Mais                                       |                                   |                                     |
|                                            |                                                       |                                                                                     |                                             |                                             |                                                                                                    |                                                                                              |                                                         |                                   |                                     |
|                                            |                                                       |                                                                                     |                                             |                                             |                                                                                                    | Selecione o cliente                                                                          | XPInc                                                   |                                   |                                     |
| De                                         | ا ا                                                   |                                                                                     |                                             |                                             |                                                                                                    |                                                                                              |                                                         |                                   |                                     |
| Peo                                        | lidos                                                 | ae com                                                                              | pra                                         |                                             |                                                                                                    |                                                                                              |                                                         |                                   |                                     |
|                                            |                                                       |                                                                                     |                                             |                                             |                                                                                                    |                                                                                              |                                                         |                                   |                                     |
|                                            |                                                       |                                                                                     |                                             |                                             |                                                                                                    |                                                                                              |                                                         |                                   |                                     |
| Instru                                     | ções do c                                             | liente                                                                              |                                             |                                             |                                                                                                    |                                                                                              |                                                         |                                   |                                     |
| <b>Instru</b><br>{Exam                     | ções do c<br>ble text - th                            | l <b>iente</b><br>is is set on your C                                               | ompany Infe                                 | ormation setup page                         | and will be displayed for CSP and SAN supplier                                                                                                    | rs on the Purchase Order list                                                                | page}                                                   |                                   |                                     |
| Instru<br>{Exam<br>Exp                     | <b>ções do c</b><br>ble text - th<br>ortar para       | liente<br>is is set on your C                                                       | ompany Infe                                 | ormation setup page                         | and will be displayed for CSP and SAN supplier                                                                                                    | rs on the Purchase Order list<br>xibir Todos                                                 | page}                                                   | <b>,</b> 0                        |                                     |
| Instru<br>{Exam<br>Exp<br>Núm              | ções do c<br>ble text - th<br>ortar para<br>ero va PO | liente<br>is is set on your C<br>∽<br>Data Do Pedido                                | ompany Info<br>Status                       | ormation setup page<br>Confirmado Em        | and will be displayed for CSP and SAN supplier<br>E<br>Itens                                                                                                    | rs on the Purchase Order list<br>Exibir Todos<br>Comentários sem Respo                       | page}                                                   | P<br>Ações                        |                                     |
| Instru<br>{Exam<br>Núm<br>2510:            | ções do c<br>ble text - th<br>ortar para<br>ero (a PO | liente<br>is is set on your C<br>Data Do Pedido<br>29/11/24                         | ompany Infe<br>Status<br>Emitido            | Confirmado Em                               | and will be displayed for CSP and SAN supplier<br>E<br>Itens<br>Serviço de MÃO DE OBRA                                                                                                    | rs on the Purchase Order list<br>ixibir Todos<br>Comentários sem Respo<br>Não                | page}                                                   | ₽<br>Ações<br>♣                   | -3                                  |
| Instru<br>{Exam<br>Exp<br>Núm<br>25103     | ções do c<br>ole text - th<br>ortar para<br>ero (a PO | liente<br>is is set on your C<br>Data Do Pedido<br>29/11/24                         | ompany Info<br>Status<br>Emitido            | Confirmado Em<br>Nenhum                     | e and will be displayed for CSP and SAN supplier<br>E<br>Itens<br>Serviço de MÃO DE OBRA<br>RECEPÇÃO (6429)<br>Serviço de MÃO DE OBRA RECEPCÃO.                                                         | rs on the Purchase Order list<br>xibir Todos<br>Comentários sem Respo<br>Não                 | page}<br>Pesquisar<br>osta Total Atribuid<br>BRL        | ₽<br>Ações                        | <b>3</b>                            |
| Instru<br>{Exam<br>Exp<br>25103<br>24976   | ções do c<br>ble text - th<br>ortar para<br>ero (a PO | liente<br>is is set on your C<br>Data Do Pedido<br>29/11/24<br>22/11/24             | ompany Info<br>Status<br>Emitido<br>Emitido | Confirmado Em<br>Nenhum<br>Nenhum           | and will be displayed for CSP and SAN supplier<br>E<br>Itens<br>Serviço de MÃO DE OBRA<br>RECEPÇÃO (6429)<br>Serviço de MÃO DE OBRA RECEPÇÃO<br>(6429)                                                  | s on the Purchase Order list<br>xibir Todos<br>Comentários sem Respo<br>Não<br>Não           | page}<br>Pesquisar<br>osta Total Atribuid<br>BRL<br>BRL | P<br>Ações                        | <b>3</b><br>Criar folhas de ponto/s |
| Instru<br>{Exam<br>2510:<br>24976<br>24923 | ções do c<br>ole text - th<br>ortar para              | liente<br>is is set on your C<br>Data Do Pedido<br>29/11/24<br>22/11/24<br>21/11/24 | Status<br>Emitido<br>Emitido<br>Emitido     | Confirmado Em<br>Nenhum<br>Nenhum<br>Nenhum | e and will be displayed for CSP and SAN supplier<br>E<br>Itens<br>Serviço de MÃO DE OBRA<br>RECEPÇÃO (6429)<br>Serviço de MÃO DE OBRA RECEPÇÃO<br>(6429)<br>Serviço de EVENTO -<br>RECEPCIONISTA (5060) | s on the Purchase Order list<br>xibir Todos<br>Comentários sem Response<br>Não<br>Não<br>Não | page}<br>Pesquisar<br>osta Total Atribuid<br>BRL<br>BRL | ,<br>o Ações<br>⇔<br>≪<br>m<br>() | <b>3</b><br>Criar folhas de ponto/s |

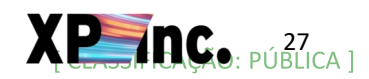

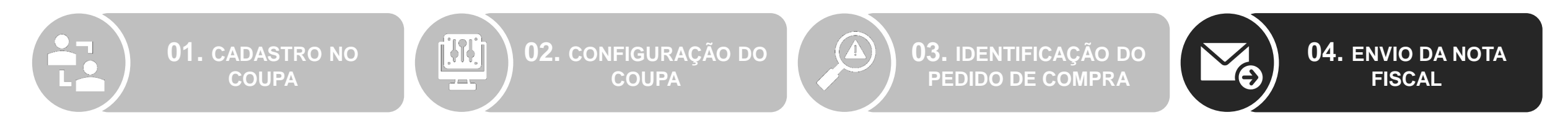

1. Após acessar o pedido correto, clique em "criar folhas de ponto/serviço".

| 1 Tipo Item Qtd Unidade Preço Total Fa   Image: Serviço MÃO DE OBRA RECEPÇÃO (6429) Serviço 1,00 Serviço 1,00 Serviço 1,00 Serviço 1,00 Serviço 1,00 Serviço 1,00 Serviço 1,00 Serviço 1,00 Serviço 1,00 Serviço 1,00 Serviço Serviço 1,00 Serviço Serviço 1,00 Serviço Serviço 1,00 Serviço Serviço </th <th></th> <th></th> <th></th> <th>Ava</th> <th>nçado Pesquisar</th> <th>🔎 Classificar po</th> <th>Número da linha: <math>0 \rightarrow 9</math></th> |                       |                                |                                   | Ava                      | nçado Pesquisar              | 🔎 Classificar po          | Número da linha: $0 \rightarrow 9$ |
|----------------------------------------------------------------------------------------------------|-----------------------|--------------------------------|-----------------------------------|--------------------------|------------------------------|---------------------------|------------------------------------|
| Atribuição de trabalhadores Data inicial do serviço Data de vencimento Confirmado Aprovação pendente Retrabalho pendente   + Adicionar 26/11/24 31/01/25 0,00 0 0   Descartado Número De Peça Auxiliar Do Fornecedor Vincendo Fornecedor Vincendo Fornecedor Vincendo Fornecedor   0 Nenhum Nenhum Nenhum Nenhum Nenhum Nenhum                                                                                                    | 1 Tipo                | <b>Item</b><br>MÃO DE OBRA REC | CEPÇÃO (6429)                     | Qtd Unic<br>Serv         | lade Preço<br>iço 1,00       | Total                     | Faturad<br>0,0                     |
| 0 Nenhum                                                                                                    | Atribuiç<br>+ Adicior | ão de trabalhadores<br>nar     | Data inicial do servi<br>26/11/24 | ço Data de v<br>31/01/25 | encimento Confirmado<br>0,00 | Aprovação pendente<br>0 0 | Retrabalho pendente<br>0           |
|                                                                                                    | Descert               | ada Númara Da Da               |                                   | a da r                   |                              |                           |                                    |
| Por página 15   45   90                                                                                                    | Descart               | ado Número De Pe<br>0 Nenhum   | ça Auxiliar Do Fornec             | edor                     |                              |                           |                                    |

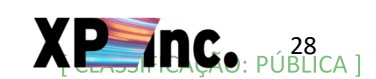

01. CADASTRO NO COUPA **02.** CONFIGURAÇÃO DO COUPA

**03.** IDENTIFICAÇÃO DO PEDIDO DE COMPRA

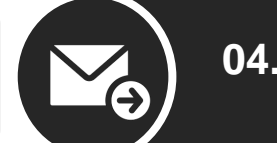

**04.** ENVIO DA NOTA FISCAL

- 2. Preencha os campos em destaque com as devidas informações
  - 1. Quantidade: valor bruto da fatura
  - 2. Conclusão real: data de submissão da fatura no portal
  - 3. Número da fatura: número de identificação da fatura
  - 4. Fatura: campo para anexar a nota fiscal
  - 5. Data de emissão da fatura: data de emissão da nota fiscal
  - 6. Anexos: qualquer anexo pertinente a ser enviado
  - 7. Selecione a opção de "Aceite: data fixa de pagamento"

Atenção: para o campo de quantidade, gentileza verificar a forma como o pedido foi criado.

Cenário 1: caso o campo de "preço" (identificado na página principal do pedido) esteja como 1,00, o campo de "quantidade" na folha de ponto/serviço deve ser preenchido com o valor bruto da nota

Cenário 2: caso o campo de "preço" esteja preenchido com o valor de cada parcela do pedido, o campo de "quantidade" no envio deve ser preenchido com 1,00 (ou múltiplo corresponde ao caso)

Resumidamente, o valor do lançamento é o produto entre o "preço" definido no pedido e a "quantidade" preenchida no lançamento, portanto, verificar o total antes de finalizar o envio.

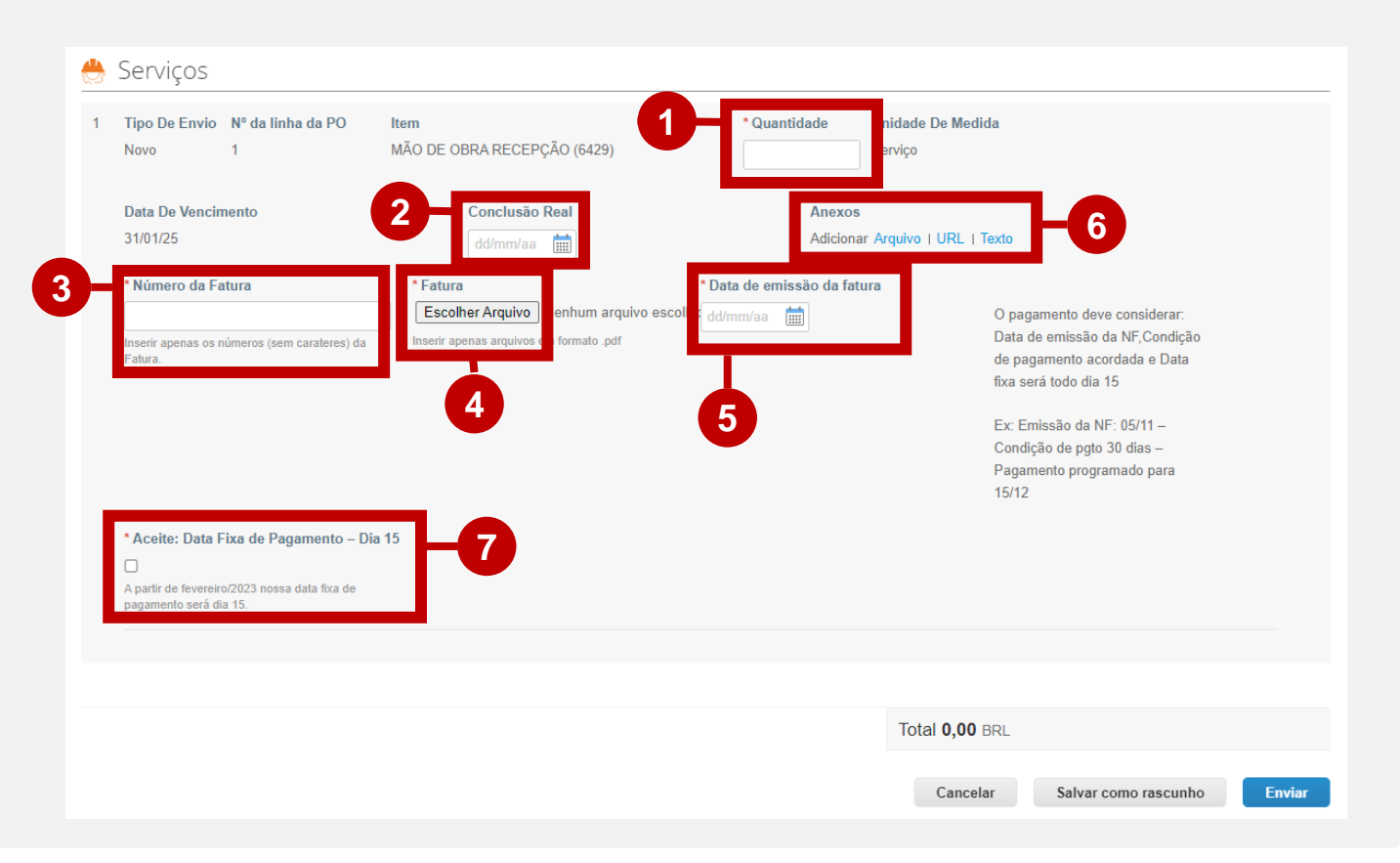

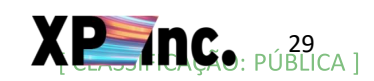

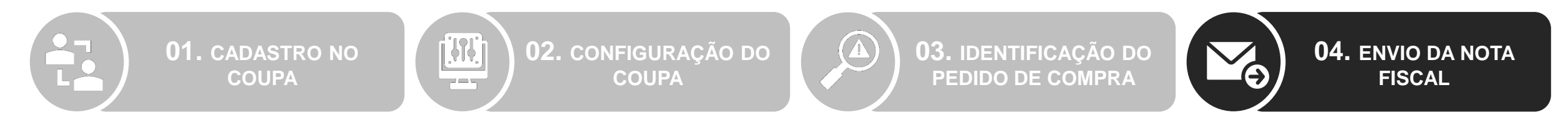

- 4. Para confirmar o status dos envios realizados, acessar a guia "Folhas de serviços/horas".
- 5. O número da folha de ponto/serviço gerado na hora do envio poderá ser identificado na primeira coluna.
- 6. O status "Aprovado" indica que o lançamento foi aprovado e será programado o pagamento. O status "Rascunho" indica que o lançamento foi rejeitado e precisa ser analisado. Acesse a folha e leia os comentários fornecidos pelo time XP.

| 🗱 coupa supplier portal  |      |                 |          |                         |              |                          |     |           | FELIPE -   NOTIFICAÇÕES 99+   AJUDA - |      |                     |                              |                |        |
|--------------------------|------|-----------------|----------|-------------------------|--------------|--------------------------|-----|-----------|---------------------------------------|------|---------------------|------------------------------|----------------|--------|
|                          | A    | Faturas         | Pedidos  | Perfil corporativo      | Configuração | Folhas de serviços/horas | ASN | Aquisição | Previsões                             | Mais |                     |                              |                |        |
| 4                        | Fo   | lhas de serviço | os/horas | Linhas de folhas de ser | viços/horas  |                          |     |           |                                       |      |                     |                              |                |        |
| Folhas de ponto/serviço  | 0    |                 |          |                         |              | 4                        |     |           |                                       |      | Selecione o cliente | XPInc.<br>Retornar para a ex | xperiência cla | ássica |
| ≡ Exibições <b>Todos</b> |      |                 |          | 6                       | _            |                          |     |           |                                       |      | Pesquisar           |                              | Q 7            | :      |
| Folhas De Ponto/Serviço  | Ped  | ido de compra   |          | Status                  | Enviado      | Em Aprovada              | às  | Criado    | Por                                   |      | Atribuído a         |                              | Ações          |        |
| 70411                    | 2573 | 38              |          | Aprovado                | 23/12/24     | 23/12/24                 |     |           |                                       |      | Nenhum              |                              | Nenhum         | 1      |
| 70170                    | 256  | 57              |          | Rascunho                | 17/12/24     | Nenhum                   |     |           |                                       |      | Nenhum              |                              | /0             |        |

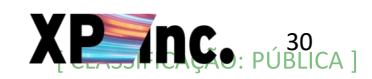

# Em caso de dúvidas, encaminhe um e-mail para:

p2p@xpi.com.br

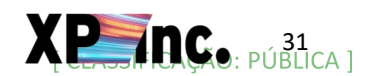

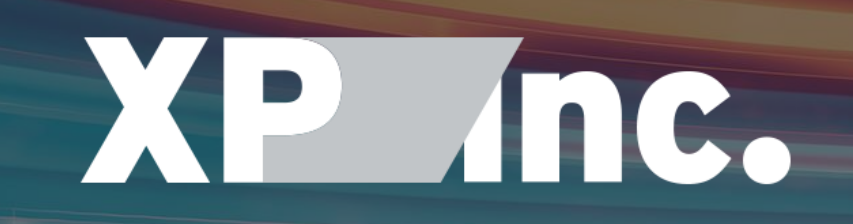